# User Manual for Rooftop Solar Power Generation

# **Application Link**

(https://energy.rajasthan.gov.in/content/raj/energydepartment/rrecl/en/home.html)

| 🛣 Home                                                           | x +                                                                                                  | – 0 ×          |
|------------------------------------------------------------------|----------------------------------------------------------------------------------------------------|----------------|
| $\leftrightarrow$ $\rightarrow$ C $\textcircled{\textbf{s}}$ htt | https://energy.rajasthan.gov.in/content/raj/energy-department/rrecl/en/home.html                     | @ <b># 0</b> : |
| 6                                                                | Hindi Screen Reader Access A+ A A-                                                                   |                |
| Shri Asho<br>Hon'ble Chief Min                                   | shok Gehlot<br>Minister of Rajasthan                                                                 |                |
|                                                                  |                                                                                                    |                |
|                                                                  | ABOUT RAJASTHAN RENEWABLE ENERGY CORPORATION LIMITED                                                 | D (RRECL)      |
| Rajasthan Renewable                                              | ble Energy Corporation Limited (RRECL) had been formed by merging erstwhile REDA (Rajasthan Energy   |                |
| Development Agency                                               | ncy) and the Rajasthan State Power Corporation Ltd (RSPCL) in August 2002. Corporation is registered |                |
| under Companies Ac                                               | Act 1956.                                                                                            |                |
|                                                                  | APPLY ONLINE                                                                                         | 0              |
| Rooftop Solar Powe                                               | wer Generation Scheme 2019-20 for 45 MW                                                              |                |
| 1. General Information                                           | ation of Scheme. 🌞                                                                                   |                |
| 2. User Manual for O                                             | r Online Application of Rooftop Solar Project. 🗰                                                     |                |
| 3. Rate Contract to E                                            | D Empanelled Vendors. 🗮                                                                              |                |
| 4. Apply Online for F                                            | or Rooftop Solar System.                                                                             |                |
|                                                                  |                                                                                                    |                |
|                                                                  |                                                                                                    |                |

Click on APPLY ONLINE for SSO login.

User Manual for Rooftop application form

# **SSO Login Detail**

| Rajasthan                                 |                     | e<br>Digital Identity (SSOID/ Username)<br>Forgot Digital Identity (SSOID/ Username)<br>Password<br>Password<br>2 1 8 1 0 3 Enter Captcha 3<br>REGISTER<br>LOGIN CANCEL<br>CANCEL<br>CANCEL<br>CANCEL |                                           |
|-------------------------------------------|---------------------|----------------------------------------------------------------------------------------------------|-------------------------------------------|
| Single Sign On                            |                     |                                                                                                    | Digital Identity (SSOID/ Username)        |
| and the second                            | Username            |                                                                                                    | Forgot Digital Identity (SSOID/ Username) |
| Rajasthan Single Sign On <sub>v9.1</sub>  | Password            | $\longrightarrow$                                                                                                    | Password                                  |
| One Digital Identity for all Applications | W BANALONG COLORADO |                                                                                                    | Forgot Password                           |
| ENG हिन्दी                                |                     |                                                                                                    | 2 1 8 1 0 3 Enter Captcha 2               |
| Ŵ                                         |                     |                                                                                                    | REGISTER LOGIN CANCEL                     |
| SKOCH AWARD (GOLD)                        |                     |                                                                                                    | CLICK HERE FOR HELPDESK DETAILS           |

SSO Id Generation Requirement (Any one of the below):

- Bhamashah ID
- Aadhar ID
- Gmail ID
- Facebook Account
- Twitter Account

After login we choose RRECL from different Application

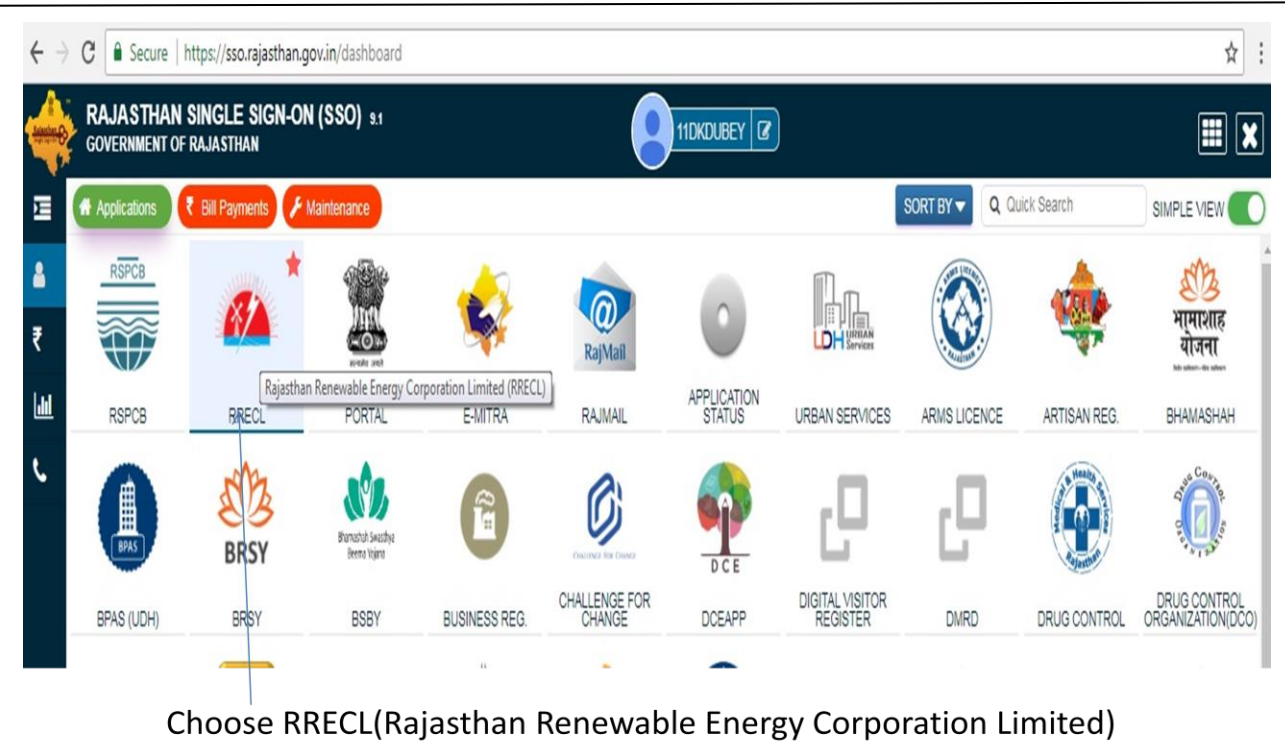

from selected list

# **Select Subsidy**

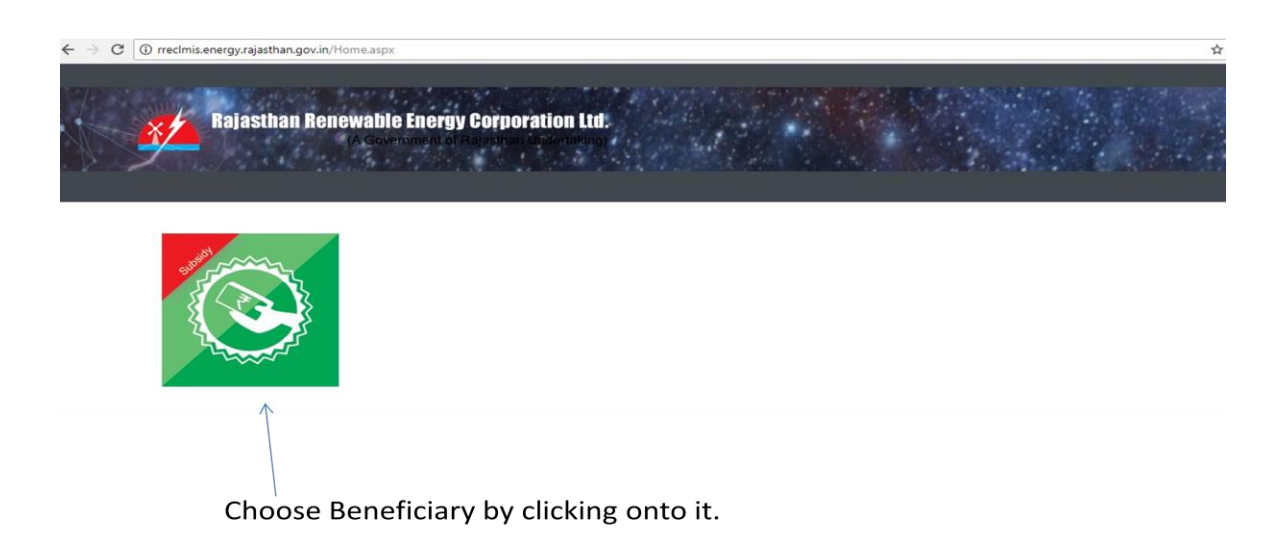

Then choose we select subsidy application.

## **Roof Top Application:**

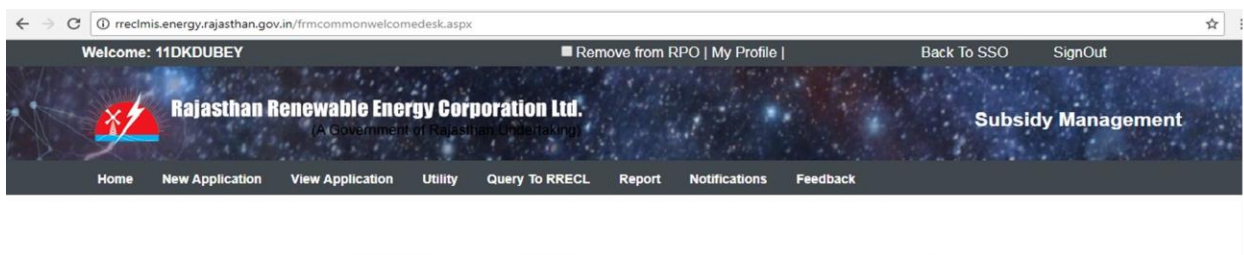

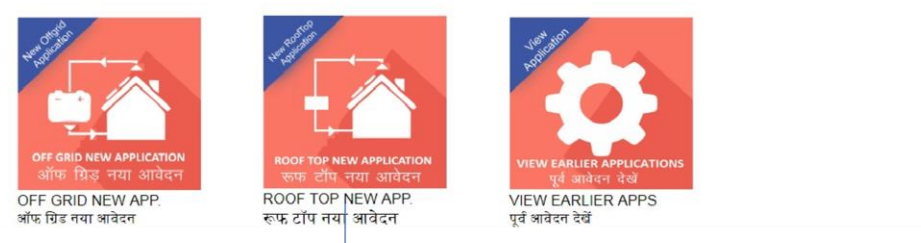

Select Rooftop for new application by clicking on to it.

Then choose rooftop application for website.

# **Guidelines for Rooftop:**

|                          | जु                                                                                                    |
|--------------------------|----------------------------------------------------------------------------------------------------|
| uideline                 | es and Procedures for Registration of Solar Roof top Power Project:                                                                                                    |
| 1. Before                | applying for Registration, applicant should prepare the following documents which will be attached with the form                                                                          |
| a.                       | An SSO ID is to be created by the beneficiary. Click Here for steps to create SSO ID                                                                                                    |
| b.                       | Photo ID Proof preferably Aadhar Card or Voter ID card or PAN Card (up to 500 KB PDF)                                                                                                    |
| с.                       | Address Proof preferably Aadhar Card or Voter ID card (up to 500 KB of PDF)                                                                                                    |
| 2. Mobile                | Number is Mandatory. Email ID is optional but it is recommended to mention the email id if available.                                                                                     |
| 3. A vend                | or of your own choice shall be selected from the list of our empanelled vendors for the scheme.                                                                                           |
| 4. After s<br>the Select | ubmitting the application for Installation of Roof top Solar Power Project, an application ID will be generated which is received by both RREC a<br>ted Vendor through email/SMS.         |
| 5. RREC,<br>to Benefic   | after checking and vetting (if found suitable as per the scheme) of application, will generate the Registration Number of project and communic<br>ciary and vendor through email and SMS. |
| 6. In ca                 | se, the Beneficiary intends to change the selected vendor after Registration of project by RREC, then it can be changed in " $\underline{V}$                                              |

Reading Guidelines carefully and take necessary action.

# Fill Project Detail:

#### Project Detail / प्रोजेक्ट विवरण

| Category Of Electrical Connection/बिजली कनेक्शन की<br>श्रेणी* :                                  | Home or Domestic Connection | n / घरेलू कनेक्शन ORWS / RWA                                                     |
|--------------------------------------------------------------------------------------------------|-----------------------------|----------------------------------------------------------------------------------|
| System Capacity /सिस्टम क्षमता* :                                                                | Select 🗸                    |                                                                                  |
| Ditsrict / जिला * :                                                                              | Select 🗸                    |                                                                                  |
| K NO. / के नंबर * :                                                                              |                             |                                                                                  |
| Sanction load detail / स्वीकृत भार * :                                                           |                             | KW only <u>Sanction load/स्वीकृत भार</u>                                         |
| Approx. Project capacity /अनुमानित प्रोजेक्ट क्षमता * :                                          |                             | KW Only (Max 80% capacity of Sanction Load / स्वीकृति भार की अधिकतम 80% क्षमता ) |
| Shadow free roof area / छाया रहित छत का क्षेत्रफल * :                                            |                             | Square Feet only                                                                 |
| Select vendor / आपूर्तिकर्ता चुनें * :                                                           | Select                      | View All                                                                         |
| Total cost of system (INR) / सिस्टम की कुल लागत (रु.)                                            |                             |                                                                                  |
| Subsidy cost of system (INR) / कुल देय अनुदान (रु.)                                              |                             |                                                                                  |
| Total payble cost of system by beneficiary (INR)<br>/ लाभाधी द्वारा सिस्टम की कुल देय राशि (रु.) |                             |                                                                                  |
|                                                                                                  | Reset / रीसे                | ट Save and Next / सेव                                                            |

We have to fill project detail according to them.

## **Fill Applicant Detail**

| ECL × +                                                    |                                                                          |                                                       | -                                          |
|------------------------------------------------------------|--------------------------------------------------------------------------|-------------------------------------------------------|--------------------------------------------|
| C () Not secure   rreclmis.energy.r.                       | ajasthan.gov.in/RoofTop/frmRoofTopApplica                                | tion.aspx?values=Im0Zzo5W92ntjwLk9YisaY0T%40hzEZgT    | Ij&Digest=YxOg2TNOnRqn0uVxGY ☆ 🙆 🖨         |
| Welcome: PRASHANT.MANGAL                                   | <b>vable Energy Corporation Li</b><br>A Government of Relation Underlate | ■ Add In RPO   My Profile  <br>ti.<br>g)              | Back To SSO SignOut Subsidy Management     |
| Home New Application View                                  | Application Utility Query To RRI                                         | ECL Reports Notifications Feedback                    |                                            |
| ROOF TOP Application                                       | । / रूफटॉप आवेदन                                                         |                                                       |                                            |
| GUIDELINES / বিখা-শির্বৈথা 1.PROJECT                       | DETAIL / प्रोजेक्ट विवरण 2.APPLICANT DETA                                | il / आवेदक विवरण 3.UPLOAD DOCUMENTS AND FINAL S       | UBMISSION / दस्तावेज अपलोठ और अंतिम सबमिशन |
| Applicant Details / आवे                                    | दक विवरण                                                                 |                                                       |                                            |
| Beneficiary Type/लाभार्थी का प्रकार *:                     | Select V                                                                 | Beneficiary Sub Type/लाभार्थी का प्रकार 🏷             | ~                                          |
| Organization Name / संस्था नाम :*                          |                                                                          | Director/Manager Name / निदेशक / प्रबंधक<br>का नाम *: |                                            |
| Registration Date / पंजीकरण तिथि *                         |                                                                          | Registration NO. / पंजीकरण क्रमांक *                  |                                            |
| Applicant/Beneficiary Name / आवेदक /<br>लाभार्थी का नाम *: |                                                                          | Father/Husband Name / पिता / पति का<br>नाम*:          |                                            |
| Applicant Belongs To/आवेदक श्रेणी* :                       | Select 🗸                                                                 | Email / ईमेल* :                                       |                                            |
| 1.1                                                        |                                                                          |                                                       |                                            |

We have to fill our personal detail and choose location. Then automatically Longitude and latitude automatically when we select location project site.

| Pin code / पिन कोड: *              | 302012                                                           | Pin Code / पिन कोड:                                     | 302012                                                                                                    |
|------------------------------------|------------------------------------------------------------------|---------------------------------------------------------|----------------------------------------------------------------------------------------------------|
| Complete Address / पूरा पता *: C18 | 3 Pratap Marg Singh Bhoomi                                       |                                                         | Locate project site / प्रोजेक्ट साहट का पता                                                                                                    |
| HANUMAN<br>Map Satellite R         | विस्तार                                                          | TARA NAGAR 🛛 👻 खाटू श्याम मंदिर<br>तारा नगर             | INOX City Plaza Mall                                                                                                    |
| नगर<br>RATAN NAGAR<br>रतन नगर      | PRITHVIRAJ<br>NAGAR (B<br>SECTOR)<br>पृष्वीराज<br>नगर (B सेक्टर) | CHAND<br>MAGAR BIHARI NAGAR<br>ओम नगर चांद<br>बिहरी नगर | SWC, Jaipur (1) SWC, Jaipur (1) SWC, Jaipur (1 |
| Rajasthan Electronics              | HRI GOPAL JANAK VIHA<br>NAGAR जनक विहार                          | AR Marudhar Nospital () KH                              | ATIPURA<br>खातीपुरा<br>ह                                                                                                    |
| EEN'S PAYAL VIH                    | AR कनकपुरा N                                                     | Aetropolitan Hospital<br>मेट्रोपॉलिटन<br>हॉस्पिटल       | HASANPURA<br>हसनपुरा                                                                                                    |
| Google विहार                       | BISHANAWALA<br>विशनावाला                                         | SECTOR B HANUMAN Mili                                   | tary Area RAVAL GI                                                                                                    |
| Latitude / अक्षांश                 |                                                                  | Longitude / देशान्तर                                    |                                                                                                    |
| 26.9276371                         |                                                                  | 75.74176149999994                                       |                                                                                                    |

# **Editing Application Detail:**

We have click on incomplete application detail for editing our page. We can select which application id need to modify.

| $\leftrightarrow \partial \mathbf{C}$ () rreclmis.energy.rajasthan.gov.in/Subsidy/UserDashB | oard.aspx                                                                                                  | ☆                   |
|---------------------------------------------------------------------------------------------|----------------------------------------------------------------------------------------------------|---------------------|
| Welcome: 11DKDUBEY                                                                          | Remove from RPO   My Profile                                                                               | Back To SSO SignOut |
| Rajasthan Renewable Ener<br>A Government<br>Home New Application View Application           | rgy Corporation Ltd.<br>Lof Rajasthan Undertaking:<br>Utility Query To RRECL Report Notifications Feedback | Subsidy Management  |

#### APPLICATION DETAIL

| Status     | Total     | OffGrid  | RoofTop   | SolarWaterHeater |
|------------|-----------|----------|-----------|------------------|
| COMPLETE   | <u>12</u> | <u>8</u> | 4         |                  |
| INCOMPLETE | <u>23</u> | 1        | <u>16</u> |                  |

#### QUERY TO RRECL

| Total Request | Reply Pending | Total Replied |
|---------------|---------------|---------------|
| 3             |               | 3             |

| ${f \leftarrow}   ightarrow  {f C}  \left[ {f 0} $ rreclmis.energy.rajasthan.gov.in/ViewSubsidyApplication.asp | x                                                                    | *                   |
|----------------------------------------------------------------------------------------------------|----------------------------------------------------------------------|---------------------|
| Welcome: 11DKDUBEY                                                                                             | Remove from RPO   My Profile                                         | Back To SSO SignOut |
| Rajasthan Renewable Energy Co<br>(A Government of Rojus<br>Home New Application View Application Utility       | Constition Ltd         Report         Notifications         Feedback | Subsidy Management  |
| View Application                                                                                               |                                                                      |                     |
| Search By: ApplicationID                                                                                       |                                                                      | Submit              |

| C Ma | Edit        | Application Id | Application Number | Application Type | Quatam Canasity | Applied Date | District | Ctature |
|------|-------------|----------------|--------------------|------------------|-----------------|--------------|----------|---------|
| 5.NO | Eait        | Application id | Application Number | Application Type | System Capacity | Applied Date | District | Status  |
| 1    | <u>Edit</u> | <u>45796</u>   |                    | RoofTop          |                 | 18/05/2018   | Jaipur   |         |
| 2    | Edit        | 45795          |                    | RoofTon          | 2               |              | 1        |         |

## **Updated Page:** We need to which field need to be changed.

| CL                                          | ×       +       -       □       ×         tt secure       rrectmis.energy.rajasthan.govin/RoofTop/Rpplication.aspx?values=Im0Zzo5W92ntjwLk9YisaY01%40hzEZgTj8Digest=YxOg2TNOnRqn0UVxGY       ☆       ○       ★       ●       #       ●       #       ●       #       ●       #       ●       #       ●       #       ●       #       ●       #       ●       #       ●       #       ●       #       ●       #       ●       #       ●       #       ●       #       ●       #       ●       #       ●       #       ●       #       ●       #       ●       #       ●       #       ●       #       ●       #       ●       #       ●       #       ●       #       ●       #       ●       #       ●       #       ●       #       ●       #       ●       #       ●       #       ●       #       ●       #       ●       #       ●       #       ●       #       ●       #       #       ●       #       ●       #       ●       #       #       #       #       #       #       #       #       #       #       #       #       #       # |                                  |                                                                                     |   |   |  |   |   |
|---------------------------------------------|----------------------------------------------------------------------------------------------------|----------------------------------|-------------------------------------------------------------------------------------|---|---|--|---|---|
| C 🛈 Not se                                  | cure   rreclmis.energy.rajasthan.gov.in/l                                                                                                    | RoofTop/frmRoofTopApplication.as | px?values=Im0Zzo5W92ntjwLk9YisaY0T%40hzEZgTj&Digest=YxOg2TNOnRqn0uVxGY 🛧            | Ô | * |  | ( | 6 |
| ROOF TO                                     | P Application / रूफटॉ                                                                                                    | प आवेदन                          |                                                                                     |   |   |  |   |   |
| GUIDELINES / दि                             | श्वा-निर्देश 1.PROJECT DETAIL / प्रोजेक्ट नि                                                                                                    | वेवरण 2.APPLICANT DETAIL / आ     | वेदक विवरण 3.UPLOAD DOCUMENTS AND FINAL SUBMISSION / दस्तायेज अपसोड और अंतिम सबमिशन |   |   |  |   |   |
|                                             |                                                                                                    |                                  |                                                                                     |   |   |  |   |   |
| Project D                                   | etail / प्रजिक्ट विवरण                                                                                                    |                                  |                                                                                     |   |   |  |   |   |
| Category Of Elec<br>श्रेणी* :               | ctrical Connection/बिजली कनेक्शन की                                                                                                    | Home or Domestic Connection      | )n / घरेलू कनेक्शन RWS / RWA                                                        |   |   |  |   |   |
| System Capacity                             | / सिस्टम क्षमता* :                                                                                                    | 1-3 KW 🗸                         |                                                                                     |   |   |  |   |   |
| Ditsrict / जिला * :                         |                                                                                                    | Kota 🗸                           |                                                                                     |   |   |  |   |   |
| K NO. / के नंबर *                           | :                                                                                                    | 1234567890                       |                                                                                     |   |   |  |   |   |
| Sanction load de                            | etail / स्वीकृत भार * :                                                                                                    | 5                                | KW only <u>Sanction load/</u> स्वीकृत <u>भार</u>                                    |   |   |  |   |   |
| Approx. Project of                          | capacity /अनुमानित प्रोजेक्ट क्षमता * :                                                                                                    | 1.1                              | KW Only (Max 80% capacity of Sanction Load / स्वीकृति भार की अधिकतम 80% क्षमता )    |   |   |  |   |   |
| Shadow free roo                             | f area / छाया रहित छत का क्षेत्रफल * :                                                                                                    | 150                              | Square Feet only 0.00 (Square Meter)                                                |   |   |  |   |   |
| Select vendor / 3                           | आपूर्तिकर्ता चुनें * :                                                                                                    | Amrit Agro, Ward No. 18, Sardars | shahar, Dheerwas Bara, Churu 🗸 View All                                             |   |   |  |   |   |
| Total cost of syst                          | tem (INR) / सिस्टम की कुल लागत (रु.)                                                                                                    | 47,300.00                        |                                                                                     |   |   |  |   |   |
| Subsidy cost of s                           | system (INR) / कुल देय अनुदान (रु.)                                                                                                    | 18,920.00                        |                                                                                     |   |   |  |   |   |
| Total payble cost<br>/ लाभार्थी द्वारा सिस् | t of system by beneficiary (INR)<br>टम की कुल देय राशि (रु.)                                                                                                    | 28,380.00                        |                                                                                     |   |   |  |   |   |

## Preview

| cL × +                                                                                                    |                                                                                                    | -                     | ٥   |   |
|----------------------------------------------------------------------------------------------------|----------------------------------------------------------------------------------------------------|-----------------------|-----|---|
| C () Not secure   rreclmis.energy.rajasthan.gov.i                                                                                                    | in/RoofTop/view.aspx                                                                                                    | ☆ @                   | * 0 | ) |
| Home New Application View Application                                                                                                    | n Utility Query To RRECL Reports Notifications Feedbac                                                                                                    | sk                    |     |   |
|                                                                                                    |                                                                                                    |                       |     |   |
| ROOF TOP Application                                                                                                    | / रूफटाप आवदन                                                                                                    |                       |     |   |
| PROJECT DETAIL / प्रोजेक्ट विवरण APPLICANT DETA                                                                                                    | uL / आवेदक विवरण DOCUMENTS/ दस्तावेज़ ALL DOCUMENT/सभी दस्तावेज़ PR                                                                                                    | INT/प्रिंट PDF/पीडीएफ |     |   |
|                                                                                                    |                                                                                                    |                       |     |   |
|                                                                                                    |                                                                                                    |                       |     |   |
| Project Detail / प्रोजेक्ट विवरण                                                                                                    |                                                                                                    |                       |     |   |
| -                                                                                                    |                                                                                                    |                       | _   |   |
| Category Of Electrical Connection/बिजली कनेक्शन की                                                                                                    |                                                                                                    |                       |     |   |
| श्रेणी* :                                                                                                    | Home or Domestic Connection / घरलू कनक्शन                                                                                                    | O RWS / RWA           |     |   |
| श्रेणी* : ´<br>System category / सिस्टम श्रेणी* :                                                                                                    | া Home or Domestic Connection / पर लू कनक्सन<br>1-3 KW                                                                                                    | O RWS / RWA           |     |   |
| श्रेणी*:<br>System category / सिस्टम श्रेणी* :<br>Sanction load detaii / स्वीकृत भार * :                                                                                                    | <ul> <li>Home or Domestic Connection / पर लु. कनवर्शन</li> <li>1-3 KW</li> <li>5 KW only</li> </ul>                                                                                                    | O RWS / RWA           | _   |   |
| श्रेणी*: ´<br>System category / सिस्टम श्रेणी* :<br>Sanction load detaii / स्वीकृत भार * :<br>Approx. Project capacity /अनुमानित प्रोजेक्ट क्षमता * :                                                                                                    | <ul> <li>Home or Domestic Connection / पर लू कनवर्शन</li> <li>1-3 KW</li> <li>5 KW only</li> <li>2.6 kW Only</li> </ul>                                                                                                    | O RWS / RWA           |     |   |
| श्रेणी*: ´<br>System category / सिस्टम श्रेणी* :<br>Sanction load detaii / स्वीकृत भार * :<br>Approx. Project capacity /अनुमानित प्रोजेक्ट क्षमता * :<br>Shadow free roof area / छाया रहित छत का क्षेत्रफल * :                                                                                                    | Home or Domestic Connection / ५< q, कनव्यान                                                                                                    | O RWS / RWA           |     |   |
| श्रेणी*: ´<br>System category / सिस्टम श्रेणी*:<br>Sanction load detaii / स्वीकृत भार *:<br>Approx. Project capacity /अनुमानित प्रोजेक्ट क्षमता *:<br>Shadow free roof area / छाया रहित छत का क्षेत्रफल *:<br>Ditsrict / जिला *:                                                                                                    | Home or Domestic Connection / ५६ लू. कनव्यान           1-3 KW           5 KW only           2.6 kW Only           300 Square feet 260.00 (Square Metter)           Kota                                                          | O RWS / RWA           |     |   |
| श्रेणी*: '<br>System category / सिस्टम श्रेणी*:<br>Sanction load detail / स्वीकृत भार *:<br>Approx. Project capacity /अनुमानित प्रोजेक्ट क्षमता *:<br>Shadow free roof area / छाया रहित छत का क्षेत्रफल *:<br>Ditsrict / जिला *:<br>K NO. / के नंबर *:                                                                                                    | Home or Domestic Connection / ५k q, कनवर्शन       1-3 KW       5 KW only       2.6 kW Only       300 Square feet 260.00 (Square Metter)       Kota                                                                               | O RWS / RWA           |     |   |
| श्रेणी*: '<br>System category / सिस्टम श्रेणी*:<br>Sanction load detaii / स्वीकृत भार *:<br>Approx. Project capacity /अनुमानित प्रोजेक्ट क्षमता *:<br>Shadow free roof area / छाया रहित छत का क्षेत्रफल *:<br>Ditsrict / जिला *:<br>K NO. / के नंबर *:<br>Select vendor / आयूर्तीकर्ता चुनें *:                                                                                                    | Home or Domestic Connection / 4k q, @HawlH           1-3 KW           5 KW only           2.6 kW Only           300 Square feet 260.00 (Square Metter)           Kota           Test                                             | O RWS / RWA           |     |   |
| श्रेणी*: '<br>System category / सिस्टम श्रेणी*:<br>Sanction load detaii / स्वीकृत भार *:<br>Approx. Project capacity /अनुमानित प्रोजेक्ट क्षमता *:<br>Shadow free roof area / छाया रहित छत्त का क्षेत्रफल *:<br>Ditsrict / जिला *:<br>K NO. / के नंबर *:<br>Select vendor / आपूर्तिकर्ता चुनें *:<br>Total cost of system (INR) / सिस्टम की कुल लागत (रु.)                                                        | Home or Domestic Connection / ५k q, कनवर्षान           1-3 KW           5 KW only           2.6 kW Only           300 Square feet 260.00 (Square Metter)           Kota           Test           111,800.00                      | O RWS / RWA           |     |   |
| श्रेणी*: '<br>System category / सिस्टम श्रेणी*:<br>Sanction load detaii / स्वीकृत भार *:<br>Approx. Project capacity /अनुमानित प्रोजेक्ट क्षमता *:<br>Shadow free roof area / छाया रहित छत्त का क्षेत्रफल *:<br>Ditsrict / जिला *:<br>K NO. / के नंबर *:<br>Select vendor / आपूर्तिकर्ता चुनें *:<br>Total cost of system (INR) / सिस्टम की कुल लागत (रु.)<br>Subsidy cost of system (INR) / कुल देय अनुदान (रु.) | Home or Domestic Connection / 4k q, de Haki H           1-3 KW           5 KW only           2.6 kW Only           300 Square feet 260.00 (Square Metter)           Kota           Test           111,800.00           44,720.00 | O RWS / RWA           |     |   |

# **Preview Soft Copy**

← → C ③ rreclmis.energy.rajasthan.gov.in/RoofTop/Print.aspx

|                                                     |                                                                                   | Print Ba |
|-----------------------------------------------------|-----------------------------------------------------------------------------------|----------|
|                                                     |                                                                                   |          |
| RAJASTHAN RE                                        | NEWABLE ENERGY CORPORATION LIMITED                                                |          |
| E-IG                                                | 6, Yudhisthir Marg,C-Scheme, jaipur<br>No U40101R,11995SGC009847                  |          |
| Tel:2225859/2<br>Webs                               | 229341/2221650/2229055 Fax:0141-2226028<br>ite: www.energy.rajasthan.gov.in/rrect |          |
| ROC                                                 | DF TOP Application / रूफटॉप आवेदन                                                 |          |
| Applic                                              | ation ID:45796 Registration No.:                                                  |          |
| Project Detail / प्रोजेक्ट विवरण                    |                                                                                   |          |
| Ditsrict / जिला                                     | Jaipur                                                                            |          |
| Selected Vendor / आपूर्तिकर्ता                      | Sologics India LLP                                                                |          |
| Approx. Project capacity /अनुमानित प्रोजेक्ट क्षमता | 1 kW Only                                                                         |          |

5

# **Status for Different Application ID:** We can see our application detail according to different Id.

| VIC   | w Applic                     | ation                 |                     |                           |                        |                       |                                                                                   |
|-------|------------------------------|-----------------------|---------------------|---------------------------|------------------------|-----------------------|-----------------------------------------------------------------------------------|
| Searc | h By: Application            | nID 🔻                 |                     |                           |                        |                       | Submit                                                                            |
| S.NoE | dit <mark>Application</mark> | Application<br>Number | Application<br>Type | <u>System</u><br>Capacity | <u>Applied</u><br>Date | District              | 🔀 🖨 Records Per Page                                                              |
| 1     | <u>40924</u>                 |                       | RoofTop             | 6.08 ( kW )               | 26/01/2018             | Jodhpur               | Applied For Verification Change Selected vendor                                   |
| 2     | <u>40922</u>                 |                       | RoofTop             | 1.00 ( kW )               | 25/01/2018             | Jaip <mark>u</mark> r | Applied For Verification Change Selected vendor                                   |
| 3     | <u>29723</u>                 | RT/0251/2017          | RoofTop             | 1.00 ( kW )               | 15/09/2017             |                       | Application submitted for verification : Approved <u>Change Selecte</u><br>vendor |
| 4     | <u>26625</u>                 | RT/0219/2017          | RoofTop             | 1.00 ( kW )               | 24/08/2017             | Dausa                 | Application submitted for verification : Approved <u>Change Selecte</u><br>vendor |
| 5     | 26623                        |                       | OffGrid             | 200.00 (W)                | 24/08/2017             | Jaipur                | Application submitted for verification :                                          |

### **Final Report:**

We can see our final report in pdf format after complete process.

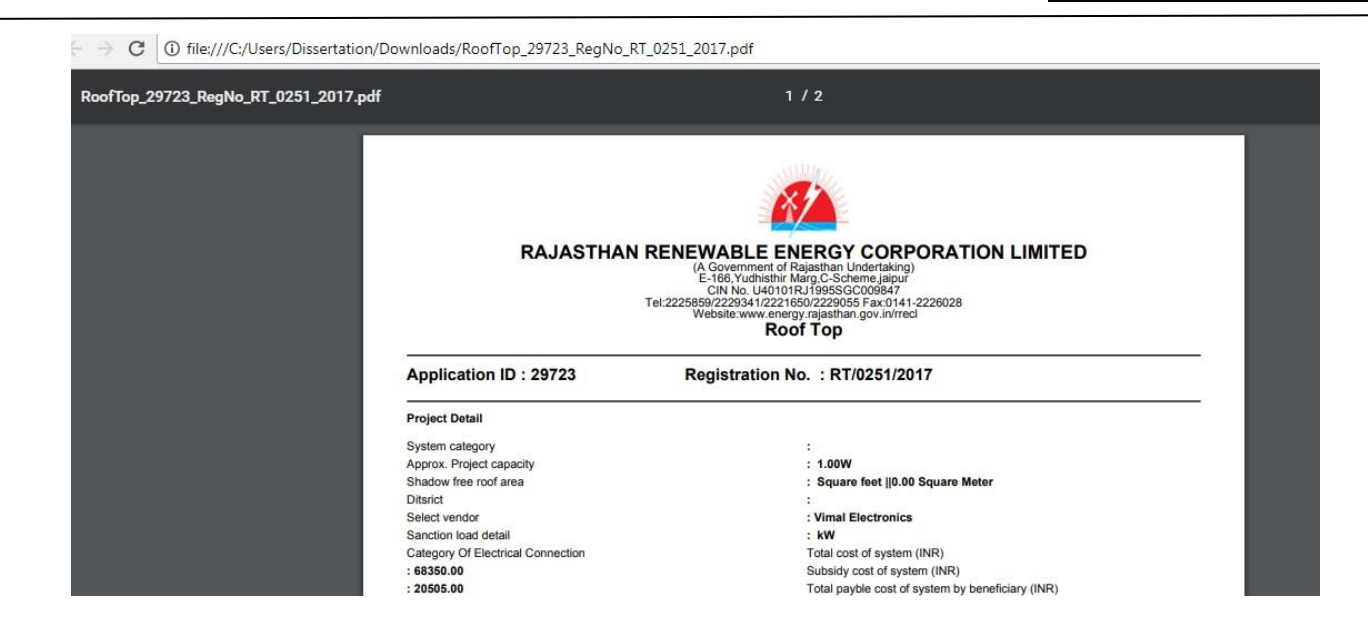